## PRZEWODNIK

## **REJESTRACJI UMOWY NIEZALEŻNEJ KONSULTANTKI**

Dowiedz sią jak w kliku krokach zarejestrować umowę online i dołączyć do grona Niezależnych Konsultantek Mary Kay. Zobacz, jakie to proste!

1. Jak już wiesz, aby zarejestrować swoją umowę należy wejść na stronę <u>www.marykay.pl</u> następnie przejść do zakładki **"Dołącz do nas"** 

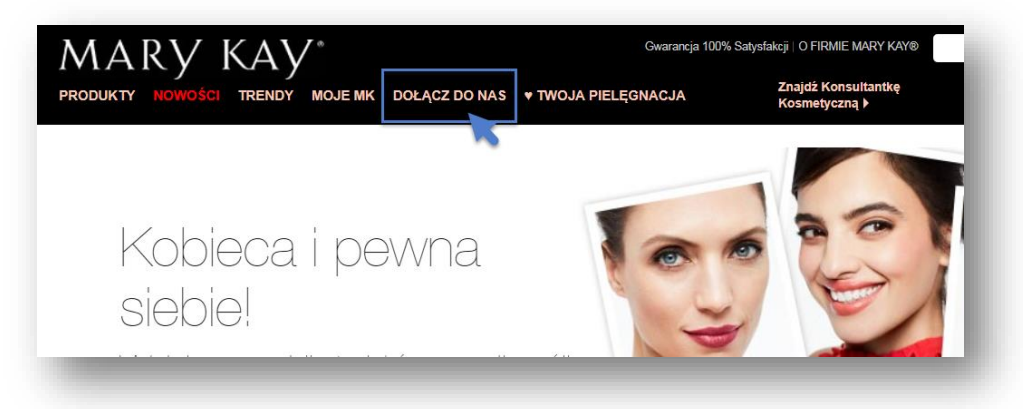

2. Zanim klikniesz **"Rozpocznij rejestrację umowy"** koniecznie zapoznaj się z listą banków, aby dokończyć proces rejestracji konieczne jest opłacenie zamówienia. Sprawdź czy bank, z którego korzystasz, jest na poniżej liście, jeśli nie skorzystaj z płatności kartą. W innym przypadku skontaktuj się z Centrum Konsultanta tel.: (22) 211 00 00, email: ck@mkcorp.com lub z osobą zapraszającą Cię do biznesu Mary Kay.

| INNE METODY PŁATNICZI                              | E                     |                             |                       |                                    |
|----------------------------------------------------|-----------------------|-----------------------------|-----------------------|------------------------------------|
| m <mark>Bank</mark>                                |                       |                             |                       |                                    |
| mTRANSFER                                          | blik                  | PKO                         | ING Sh                | 윾 Bank Pekao                       |
| Przelew 24<br>Bank Zachodni WBK                    | Millennium            | ALIOR                       | PRZELEW<br>ONLINE     | inteligo                           |
| T<br>USŁUGI BANKOWE<br>dostanczane proze Alco Bank | cîtî handlowy         | Q eurobank                  | Deutsche Bank         | Flase z<br>tildeaBank              |
| 20 Pocztowy 24                                     | GETIN) BANK           | PLAC Z                      | VOLKSWAGEN BANK diver | Raiffeisen<br>POLBANK<br>R-PRZELEW |
| Bank BPS                                           | <b>Envelo</b><br>Bank | płacę z <mark>Orange</mark> | PBS bank              | <sup>Assez</sup><br>plus≎bank      |
| +SkyCash"                                          | NOBLE BANK            | MPay                        | Toyota Bank           |                                    |
| 🖢 e-skok                                           | Kar                   | rty płat                    | nicze                 |                                    |

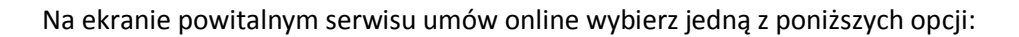

 Jeżeli masz już swoją Konsultantkę i znasz numer swojego rekrutera oraz numer jej Grupy Biznesowej, możesz rozpocząć proces rejestracji Umowy.

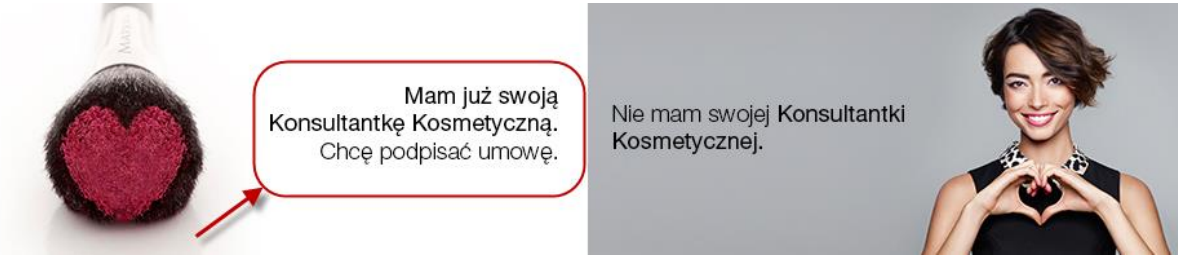

• Jeżeli nie masz jeszcze swojej Konsultantki możesz wybrać ją z Lokalizatora Konsultantek, wybierz jedną z nich i zapytaj ją o możliwość współpracy.

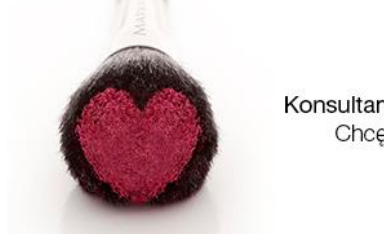

Mam już swoją Konsultantkę Kosmetyczną. Chcę podpisać umowę.

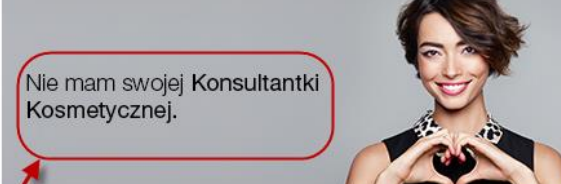

# Oto 5 kroków, które pozwolą Ci rozpocząć wspaniałą przygodę!

KROK 1. Rozpocznij proces rejestracji nowej Umowy

| Jaki jest Twój adres mailowy?"                       | anna@test.pl  |               | 8                  |    |   |
|------------------------------------------------------|---------------|---------------|--------------------|----|---|
| Powtórz adres mailowy:*                              | anna@test.pl  |               |                    |    |   |
| Utwórz hasło:*                                       | •••••         | •             | 0                  |    |   |
| Numer Twojego Rekrutera:*                            | 000773223     | 😮 Kod kraju F | tekrutera:*        | PL | 6 |
| Numer Grupy Biznesowej:*                             | 002325        | 😮 Kod kraju 🛛 | Grupy Biznesowej:* | PL | 6 |
| Wybierz pytanie pomocnicze:*                         | Jak ma na in  | nię mój mąż?  | -                  | 0  |   |
| Odpowiedź na Twoje pytanie brzmi:*                   | Piotr         |               | 8                  |    |   |
|                                                      | L lub numer N | IP:*          |                    |    |   |
| Proszę, wprowadź swój numer PESE<br>PESEL:*          | 1122334455    |               |                    |    |   |
| Proszę, wprowadź swój numer PESE<br>PESEL:*<br>NIP:* | 1122334455    |               |                    |    |   |

- Wprowadź swój osobisty i unikalny adres e-mail.
- Wprowadź swoje hasło, które powinno zawierać minimum 8 znaków oraz przynajmniej 1 dużą literę, przynajmniej 1 małą literę i znaki spoza alfabetu (liczby 0-9 lub znaki specjalne takie jak: !, ? itp.). Hasło nie powinno zawierać polskich znaków np. ą, ć.

- Zapamiętaj wprowadzone hasło, będziesz z niego korzystać podczas logowania się na swój osobisty profil Konsultantki na MK InTouch (platformy dedykowanej konsultantkom Mary Kay).
- Wprowadź numer swojego Rekrutera i numer Grupy Biznesowej. Jeżeli nie znasz tych danych skontaktuj się ze swoją Konsultantką, która zaprosiła Cię do współpracy.
- Wybierz pytanie pomocnicze i odpowiedź, będzie to potrzebne jeżeli zapomnisz hasła.
- Wprowadź swój numer PESEL lub NIP, jeden z tych numerów jest wymagany.
- Zapoznaj się z Zasadami Przetwarzania Danych i potwierdź klikając na pole przy komunikacie "Zapoznałam się z Zasadami Przetwarzania Danych".
- Sprawdź czy wprowadziłaś poprawne dane i kliknij przycisk "Kontynuuj".

| Wypełnij swoje Dai                                  | ne Osobowe.          |                                 |                                                                                                    |
|-----------------------------------------------------|----------------------|---------------------------------|----------------------------------------------------------------------------------------------------|
| Dane Twojego Rekrute                                | ra                   |                                 |                                                                                                    |
| Numer Twojego Rekrutera i<br>Kođ kraju:*            | 000769894            | PL                              | 2                                                                                                    |
| Numer Grupy Biznesowej i<br>Kod kraju:*             | 002252               | PL                              | AAF                                                                                                    |
| Imię i Nazwisko Rekrutera:                          | Silvija Jelisejeva   |                                 |                                                                                                    |
| lmięl i Nazwisko Niezależnej<br>Dyrektor Sprzedaży: | Una Michalak         |                                 |                                                                                                    |
| Dane osobowe                                        |                      |                                 | Note: Second Second Sec   |
| Uwaga: Musisz wprowadzić ty                         | lko legalnie zarejes | trowane dane                    |                                                                                                    |
| Nazwisko:"                                          | Алпа                 |                                 | R Bar V Insulate V Insulation                                                                                                    |
| lmię:*                                              | Kowalska             |                                 | en affine<br>to apple of the state of the stat |
| Data urodzenia (użyj formatu:<br>dd.mm.rrrr):*      | 02.11.1977           |                                 | The second second secon   |
| Wybierz język:                                      | Polski               | -                               | Horizonality<br>Very laws<br>In 2020 H.                                                                                                    |
| Pleć                                                |                      |                                 |                                                                                                    |
| Kobieta                                             |                      |                                 |                                                                                                    |
| Meżczyzna                                           |                      |                                 |                                                                                                    |
| Adres zameldowania                                  |                      |                                 |                                                                                                    |
| Kraj:*                                              | Polska 👻             |                                 |                                                                                                    |
| Kod poczłowy:*                                      | 02593                | Wybierz                         |                                                                                                    |
| Region*                                             | Mazowieckie          |                                 |                                                                                                    |
| Miasto.*                                            | Warszawa             |                                 |                                                                                                    |
| Ulica.*                                             | Piękna 15            |                                 |                                                                                                    |
| Zaznacz tutaj jeśli adres ko                        | orespondencyjny jes  | t inny niż adres zameldowania   |                                                                                                    |
| Dane kontaktowe                                     |                      |                                 |                                                                                                    |
|                                                     | 1.6hi m              | referowany numer telefonu*      |                                                                                                    |
| Numer domowy:                                       | 510112233            |                                 |                                                                                                    |
| Numer komórkowy:                                    |                      | 0                               |                                                                                                    |
| nformacje dodatkowe                                 |                      |                                 |                                                                                                    |
| Dr. Tući Matižana na Miszak                         | devesi Kanaviltanter | ni Kaamataan ini Mara Ka 🕫 🦱 Ta | k a hia                                                                                                    |

Czy kiedykolwiek byłaś Niezależną Konsultantką Kosmetyczną\* 🔘 Tak 🆲 Nie

- Koniecznie wypełnij wszystkie pola oznaczone czerwoną gwiazdką\*, są to dane wymagane do prawidłowej rejestracji Twojej Umowy.
- Zwróć uwagę, że po wpisaniu 2 pierwszych cyfr w kodzie pocztowym aplikacja pokaże Ci listę kodów, z których możesz wybrać swój region i miasto.
- Pamiętaj, by wpisać prawidłowy, aktualny numer telefonu kontaktowego. Biuro Mary Kay chce mieć z Tobą kontakt. Na ten numer będziesz otrzymywać informacje o dostawie.

- Zaznacz odpowiednio Tak lub Nie w Informacjach dodatkowych i kliknij "Kontynuuj".
- Przejrzyj swoje dane osobowe.
- UWAGA! Koniecznie przeczytaj i potwierdź zapoznanie się z poszczególnymi dokumentami o Przetwarzaniu Danych Osobowych, Warunkami Umowy, praz Zasadami Składania Zamówień. Jeżeli tego nie zrobisz dalszy proces rejestracji Twojej Umowy nie będzie możliwy. Potwierdź klikając przycisk "Kontynuuj".
- Przeczytałam i potwierdzam Informację Dotyczącą Danych Osobowych
- Sprawdziłam i potwierdzam, że powyższe informacje za poprawne i prawdziwe. Zgadzam się na Warunki Umowy Niezależnej Konsultantki Kosmetycznej Mary Kay i posiadam zdolność prawną do zawarcia nieniejszej Umowy.
  Zgadzam się z Zasady skaładania zamówień.

Zamknij

| E   | KROK 3. Wybierz Z<br>Gratulacje! Teraz wybie                                            | estaw Star<br>erz swój Etap           | towy<br>Wstępny i poznaj kolejne możliowści. |
|-----|-----------------------------------------------------------------------------------------|---------------------------------------|----------------------------------------------|
| Aby | / Z powodzeniem zakończyć rejestrację Umow<br><u>Etap Wstępny PL</u><br>Etap Wstępny PL | <i>r</i> y wybierz Etap Wst<br>139.00 | tępny i kliknij Kontynuuj.                   |
| 0   | Etap Wstępny RU<br>Etap Wstępny RU                                                      | 139.00                                |                                              |

- Wybierz swój Zestaw Startowy. Zwróć uwagę na 2 wersje językowe Etapów Wstępnych (PL wersja polska, RU wersja rosyjska).
- WAŻNE! Jeżeli wybierzesz Etap Wstępny wraz z Pakietem Ulubione jesteś uprawniona do skorzystania z 50% rabatu na fantastyczny Pakiet Produktów Rekomendowanych lub na dowolnie wybrane produkty do zamówienia startowego. Wartość Twojego zamówienia nie może przekroczyć 13 jednostek bazowych. Wybór Pakietu Ulubione to również możliwość skorzystania ze specjalnej Oferty Modułowej w kolejnych miesiącach Twojej współpracy z Mary Kay.

#### Zestaw Produktów Rekomendowanych

Z myślą o Nowych Konsultantkach powstał Zestaw Produktów Rekomendowanych, w skład którego wchodzą najpopularniejsze produkty z poszczególnych kategorii! Możesz dodać je do swojego zamówienia jednym kliknięciem.

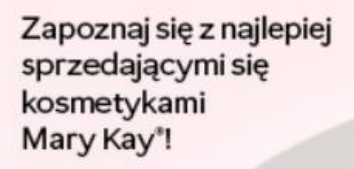

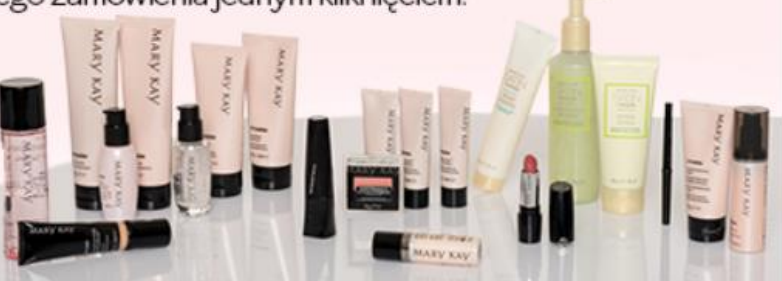

Edytuj Dane Osobowe

#### Oferta Specjalna – Pakiet Ulubione (3jb)

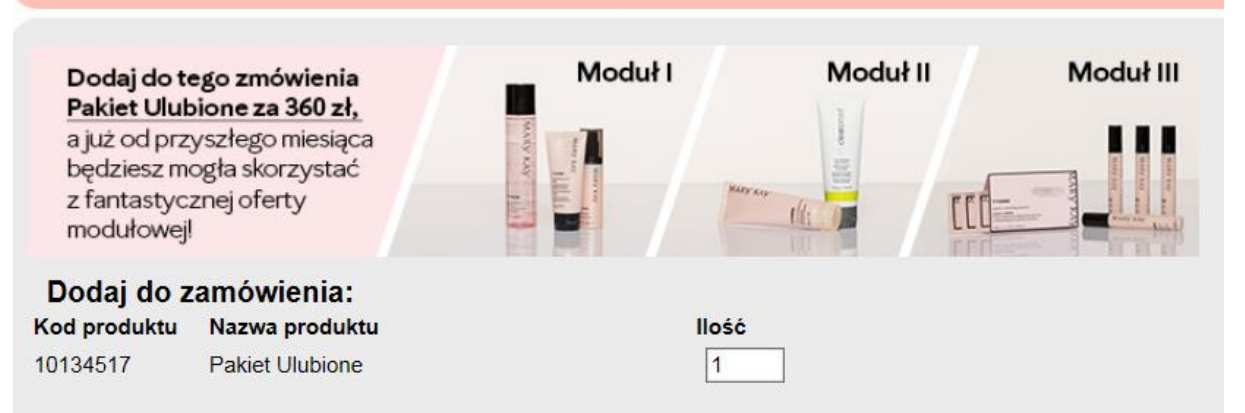

- Wybierz preferowaną formę dostawy. Koszty dostawy zostaną automatycznie doliczone do Twojego zamówienia. Standardowo dostawa realizowana jest w ciągu 48h, jeżeli jednak umowa zostanie zarejestrowana i opłacona do godziny 12:00 my dołożymy wszelkich starań, aby dostawa była zrealizowana już na następny dzień roboczy. Ceny dostaw: dostawa do domu kurierem DPD – 15 zł, odbiór w paczkomacie Inpost - 8 zł.
- Przejrzyj swoje zamówienie na tym etapie możesz jeszcze dokonać wszelkich zmian. Następnie kliknij "Kontynuuj".
- Kliknij "Kontynuuj" aby wybrać sobie nagrody w Klubie 3 Jednostek. Możesz wybrać dowolne nagrody, względem swoich preferencji.

| Bonusy                                                        |            |                                                                                    |         |       |  |  |  |  |
|---------------------------------------------------------------|------------|------------------------------------------------------------------------------------|---------|-------|--|--|--|--|
| Consistency Club 3BU - May (Twoja liczba nagród do wyboru: 3) |            |                                                                                    |         |       |  |  |  |  |
|                                                               | Kod bonusu | Opis                                                                               | Cena    | llość |  |  |  |  |
|                                                               | 10131637   | prod. prom. K3J - Żel pod Prysznic - Sail to the<br>Moon<br><b>Kit composition</b> | 0,50 zł | 3 🗸   |  |  |  |  |
|                                                               | 10138599   | prod. prom. K3J - Żel pod Prysznic - Paint the Sky<br><b>Kit composition</b>       | 0,50 zł | 0 🗸   |  |  |  |  |
|                                                               | 10140969   | prod. prom. K3J - Żel pod Prysznic - Chase a<br>Rainbow<br>Kit composition ►       | 0,50 zł | 0 🗸   |  |  |  |  |
|                                                               | 10140970   | prod. prom. K3J - Mini Zestaw Satin Hands<br>Kit composition                       | 0,50 zł | 0 🗸   |  |  |  |  |
| Consistency Club 9BU - May (Twoja liczba nagród do wyboru: 1) |            |                                                                                    |         |       |  |  |  |  |
|                                                               | Kod bonusu | Opis                                                                               | Cena    | llość |  |  |  |  |
|                                                               | 10061167   | prod. Prom. Zwijana Kosmetyczka Podróżna<br>Kit composition                        | 0,50 zł | 1~    |  |  |  |  |
|                                                               | 10131654   | prod. prom. K9J - Zestaw Makijażowy<br>Kit composition                             | 0,50 zł | 0 🗸   |  |  |  |  |

## KROK 4. Wybierz rodzaj płatności

- Aby pomyślnie zakończyć proces rejestracji Umowy pozostało Ci dokonanie płatności online: kartą lub e-przelewem. Wybierz formę płatności, która Ci odpowiada, system automatycznie przekieruję Cię dalej.
- WAŻNE! Na tym etapie nie używaj przycisku WSTECZ w przeglądarce, może to spowodować zerwanie bieżącej sesji i płatność nie dojdzie do skutku.

| INFORMACJE O PŁATNOŚCIACH                                          |                               |
|--------------------------------------------------------------------|-------------------------------|
| Sekcia I                                                           | 2 727,00 zł                   |
| Rabat promocyjny                                                   | 0,00 zł                       |
| Wartość sekcji 1 po rabacie                                        | 2 727,00 zł                   |
| Rabat %                                                            | 53.30%                        |
| Kwota rabatu                                                       | 1 453,50 zł                   |
| Sekcja I z rabatem                                                 | 1 273,50 zł                   |
| Sekcja II                                                          | 141,00 zł                     |
| Cena dostawy                                                       | 15,00 zł                      |
| Razem                                                              | 1 429,50 zł                   |
| lednostki bazowe                                                   | 0.00                          |
|                                                                    | 5.05                          |
| Rabat cenowy do wykorzystania przy zamówieniu:                     | 0,00 zł                       |
| Rabat cenowy do wykorzystania przy zamówieniu:<br>Kwota do zapłaty | 0,00 zł<br><b>1 429,50 zł</b> |
| Rabat cenowy do wykorzystania przy zamówieniu:<br>Kwota do zapłaty | 0,00 zł<br>1 429,50 zł        |

- **Operator płatności eCard** akceptuje karty kredytowe oraz karty debetowe, które mają opcję płatności przez internet (o szczegóły dowiedz się w swoim banku)
- Jeśli wybierasz opcję płatności e-przelewem znajdź swój bank na formatce płatniczej, zostaniesz automatycznie przekierowana na stronę banku, który wygeneruje gotowy do potwierdzenia formularz.

| blık                                                      | Podaj kod                             | m                           |                         |                                    |          |
|-----------------------------------------------------------|---------------------------------------|-----------------------------|-------------------------|------------------------------------|----------|
| INNE METODY PŁATNIC                                       | ZE                                    |                             |                         |                                    |          |
| mBank<br>mTRANSFER                                        | blık                                  | <sup>place z</sup>          | ING Sol                 |                                    |          |
| Przelew 24<br>Bank Zachodos WBK                           | Millennium                            | ALIOR<br>BANK               | PRZELEW<br>ONLINE       | anteligo                           |          |
| E • • •<br>USEUGI BANKOWE<br>dottarczane przez Alior Bank | ρ <sup>p</sup> acę z<br>cfti handlowγ | G eurobank                  | Deutsche Bank           | Flace 2<br>##Idea Bank             |          |
| Pocztowy 24                                               | GET IN BANK                           | PLAC Z                      | VOLKSWAGEN BANK divet 🥹 | Raiffeisen<br>POLBANK<br>R-PRZELEW |          |
| Bank BPS                                                  | <b>envelo</b><br>Bank                 | płacę z <mark>Orange</mark> | CPBS Conk               | plus≎bank                          |          |
| +SkyCash"                                                 | NORLE BANK                            | MPay                        | Toyota Bank             |                                    |          |
|                                                           | Karty                                 | y płatr                     | nicze                   |                                    |          |
| e-skok                                                    |                                       | VISA                        | VISA Checkout           | mastercond                         | meestro. |

- Jeśli podczas płatności na Twojej karcie lub koncie zabraknie środków lub sesja połączenia zostanie przerwana odczekaj kilkanaście minut. Następnie wejdź w swoją umowę ponownie poprzez stronę <u>www.marykay.pl</u> i kliknij "Otwórz zapisaną Umowę". Przejdź każdy krok, aż do formularza z płatnościami i zapłać jeszcze raz.
- Jeśli nie posiadasz bankowego konta internetowego lub karty płatniczej to skontaktuj się z osobą, która zaprosiła Cię do biznesu, aby mogła zaproponować Ci podpisanie Umowy papierowej.

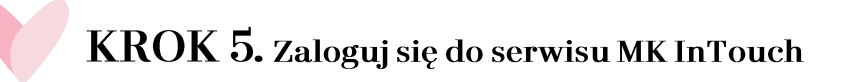

GRATULUJEMY! Właśnie dołączyłaś do grona Konsultantek Mary Kay!

Numer Konsultantki dostaniesz w wiadomości email potwierdzającej rejestrację. Automatycznie zostaniesz zarejestrowana w serwisie <u>www.marykayintouch.pl</u>, zaloguj się używając otrzymany numer Konsultantki oraz hasło, które podawałaś podczas rejestracji Umowy.

### Kliknij tutaj i rozpocznij rejestrację Umowy online

Jeżeli proces rejestracji Umowy zostanie niespodziewanie przerwany wyloguj się z bieżącej sesji i zamknij przeglądarkę. Twoja Umowa będzie ponownie dostępna do edycji po upływie 30 minut i można ją znaleźć w zakładce "Otwórz Zapisaną Umowę". Przed edycją zapisanej umowy sugerujemy wyczyszczenie historii przeglądania w komputerze.

#### W razie wątpliwości i pytań zapraszamy do kontaktu z Centrum Konsultanta.

Czekamy na Ciebie od poniedziałku do piątku w godzinach 10:00-19:00

- E-mail: ck@mkcorp.com
- Telefon: (22) 211 00 00

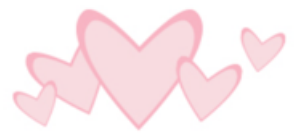